## 帝人グループのみなさま

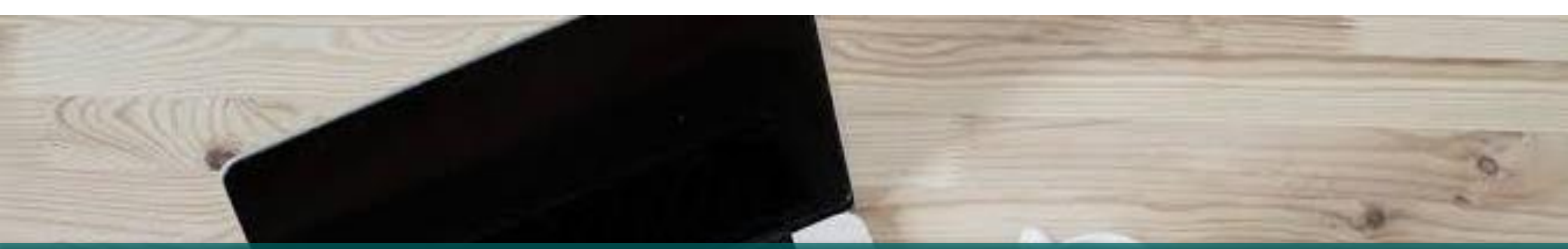

# WEBお手続き方法のご案内

TI

| 端末   |   |
|------|---|
|      | ſ |
| ブラウザ | ] |
|      | Ē |

## P C、スマートフォン

Microsoft Edge、Google Chrome、Mozilla Firefox、Apple Safari (いずれも最新バージョン)で動作確認済みです。

J Internet Explorer等その他のブラウザでは動作しない可能性がありますので、 動作確認済みのブラウザをご利用ください。

※サポートが終了しているブラウザにつきましては正しく動作しない可能性がございます。

| 内容                           |                             | ページ |
|------------------------------|-----------------------------|-----|
| ログイン方法                       | • • • • • • • • • • • • •   | 3   |
| 団体医療保険の加入手続き方法<br>~新規加入する場合~ | ••••                        | 6   |
| オプション特約の加入手続き方法              | ••••                        | 11  |
| (既加入者のみ) プラン内容変更の場合          | •••••                       | 14  |
| (対象者のみ) 再告知をする場合             | • • • • • • • • • • • • • • | 18  |
| 健康状態の告知~加入手続き完了              | •••••                       | 20  |
| 全部解約の場合                      | •••••                       | 27  |
| 一部解約の場合                      | ••••                        | 29  |
| ログインID・パスワードを忘れた場合           |                             | 33  |

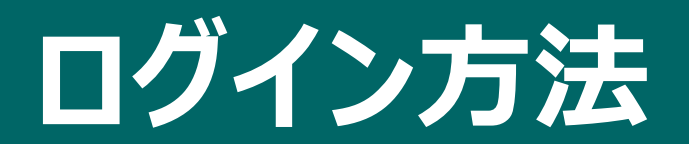

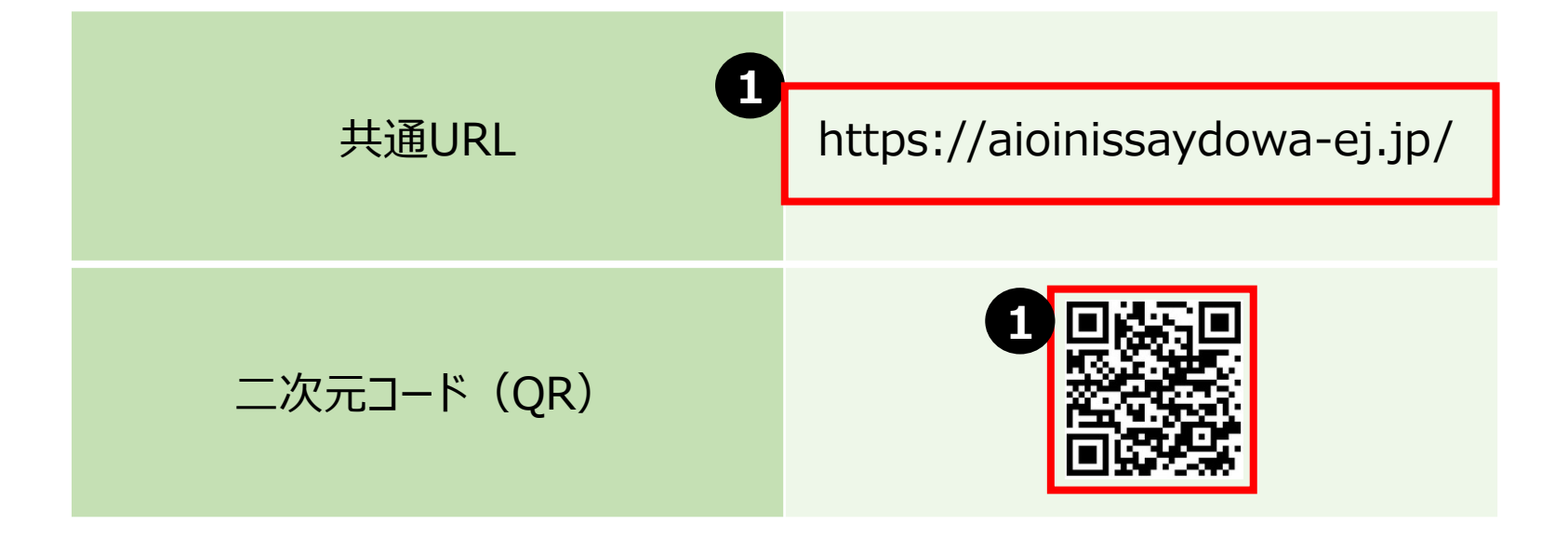

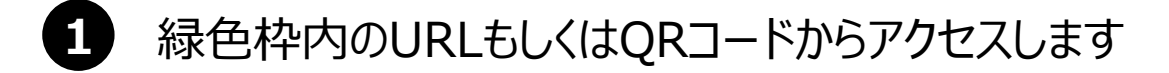

## ログインする

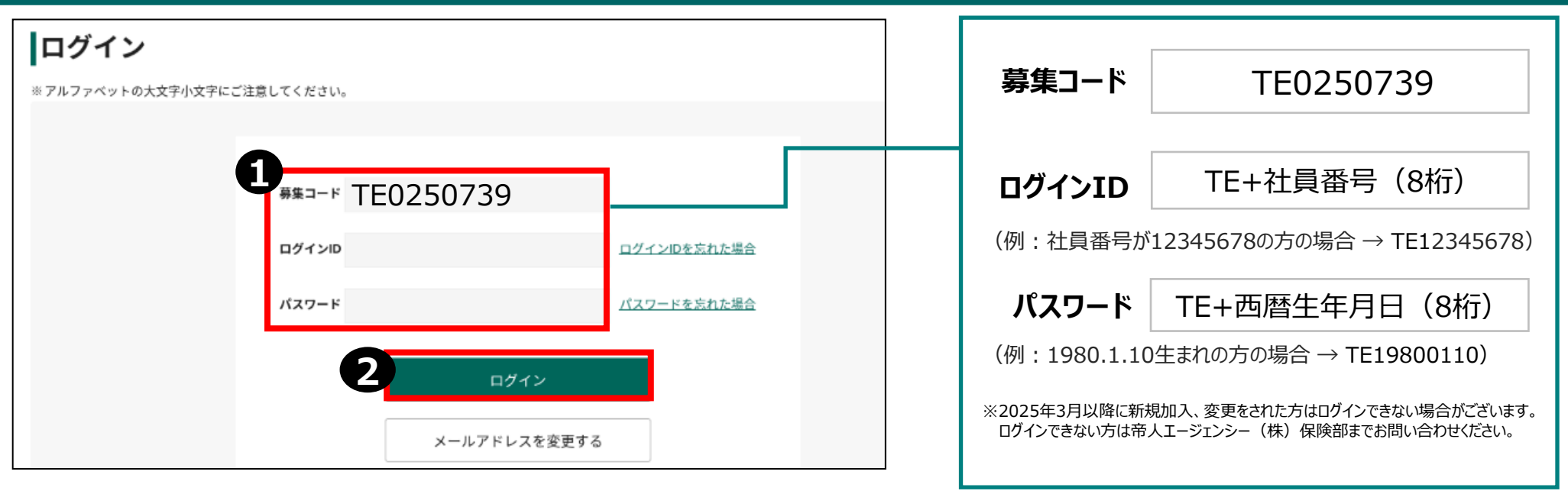

#### **ログインIDの社員番号について** ※出向者は原籍会社の会社コードを使用ください

| 帝人             | 000+5桁 | 帝人ヘルスケア                      | 00+6桁  |
|----------------|--------|------------------------------|--------|
| 帝人(旧化成所属)      | 20+6桁  | 東邦グループ                       | 30+6桁  |
| 帝人(旧東邦テナックス所属) | 30+6桁  | 帝人物流                         | 005+5桁 |
| 帝人ファーマ         | 000+5桁 | Axcelead Tokyo West Partners | 080+5桁 |
| 帝人フロンティア       | 013+5桁 | 帝人エージェンシー                    | 014+5桁 |

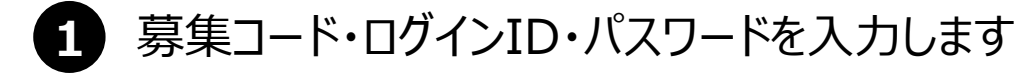

(注1)募集コード、ログインID、パスワードを10回間違えると 24時間ロックがかかります。 (注2)ログインIDとパスワードは、初期設定のまま 変更不要です。

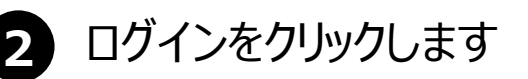

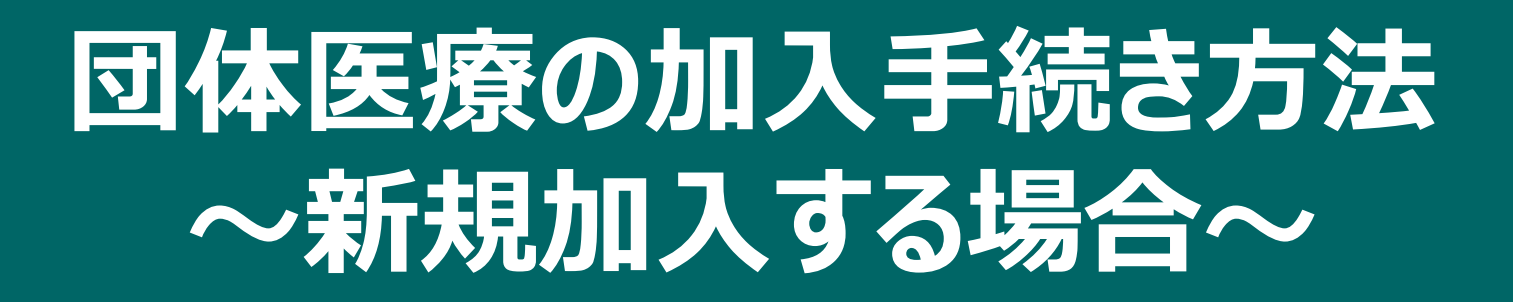

【新規加入をご検討の方へ】 団体医療保険は「希望者による帝人グループ団体生命保険(団体定期保険)」のオプションとなります。 団体医療保険お手続きの前に <N-ナビ> にて帝人グループ団体生命保険(団体定期保険)のご加入手続きをお願いいたします。

< N-ナビURL> <u>https://nf-teijin.smktg.jp/public/siteauth/login?site\_login\_id=0058000134</u> 団体コードの入力を求められた場合は、【0058000134】をご入力ください。

## 団体医療保険に加入する~新規加入する場合~①

MS&AD あいおいニッセイ同和損保

人事グループ 帝人 一郎様 | お問合わせ先 | ログアウト

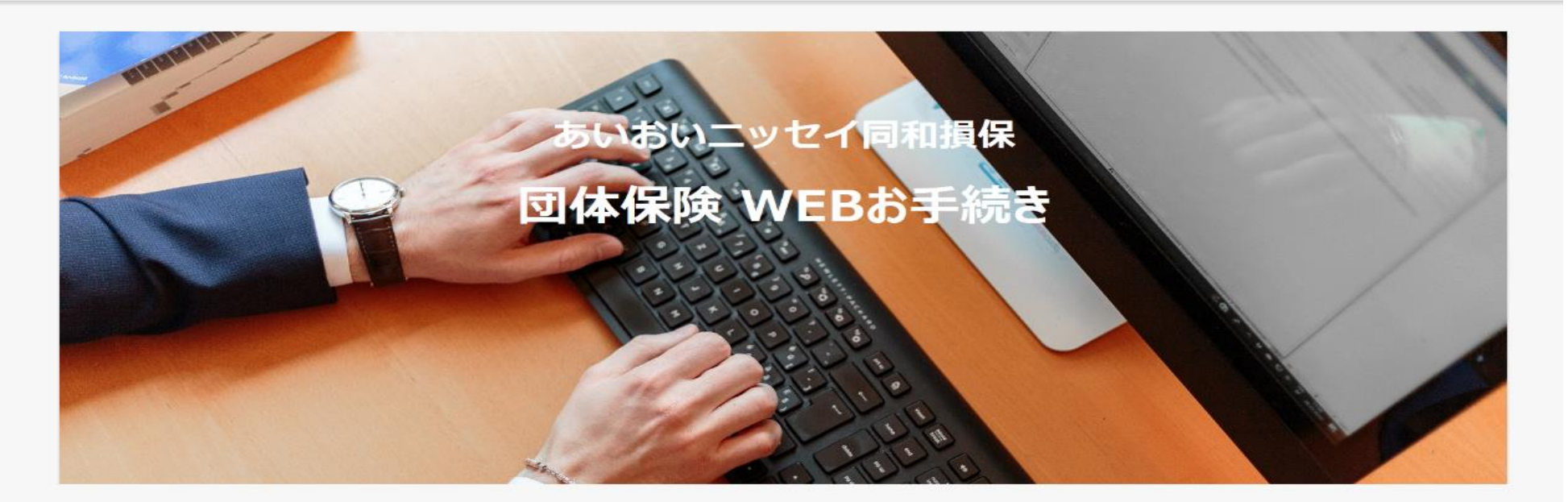

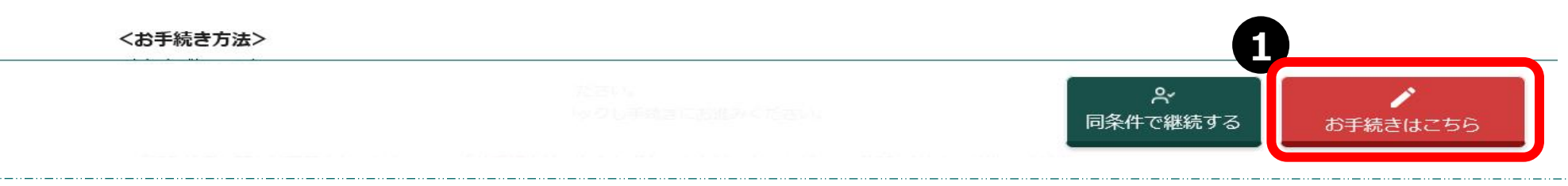

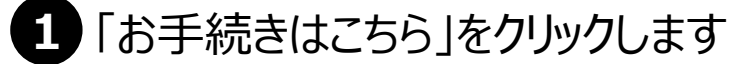

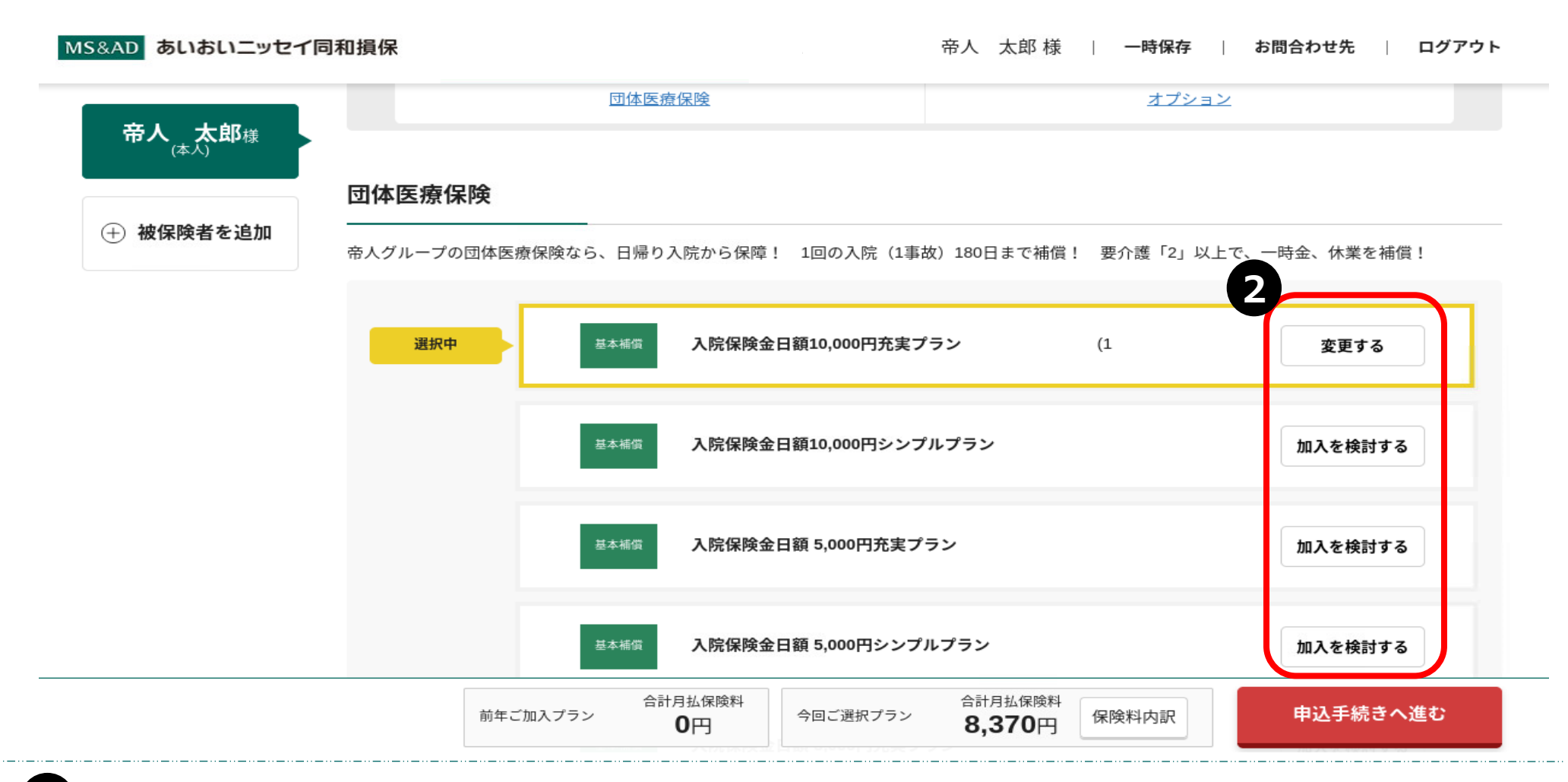

2 ご希望のプラン「変更する」もしくは「加入を検討する」をクリックします

MS&AD あいおいニッセイ同和損保

帝人 太郎 様 | お問合わせ先 | ログアウト

ご加入内容を選択してください

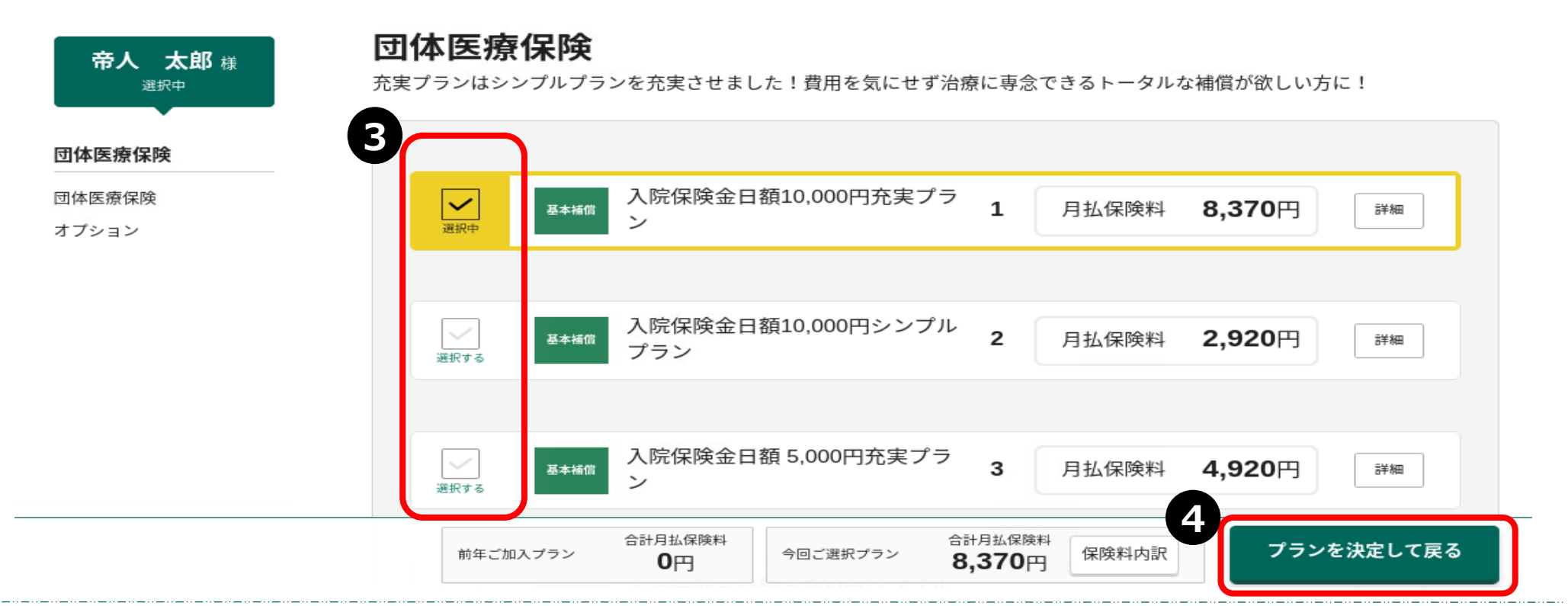

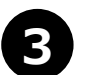

ご希望補償額の左欄「選択する」をクリックすると 選択中 が表示されます

「プランを決定して戻る」をクリックします

## 団体医療保険に加入する~新規加入する場合~④

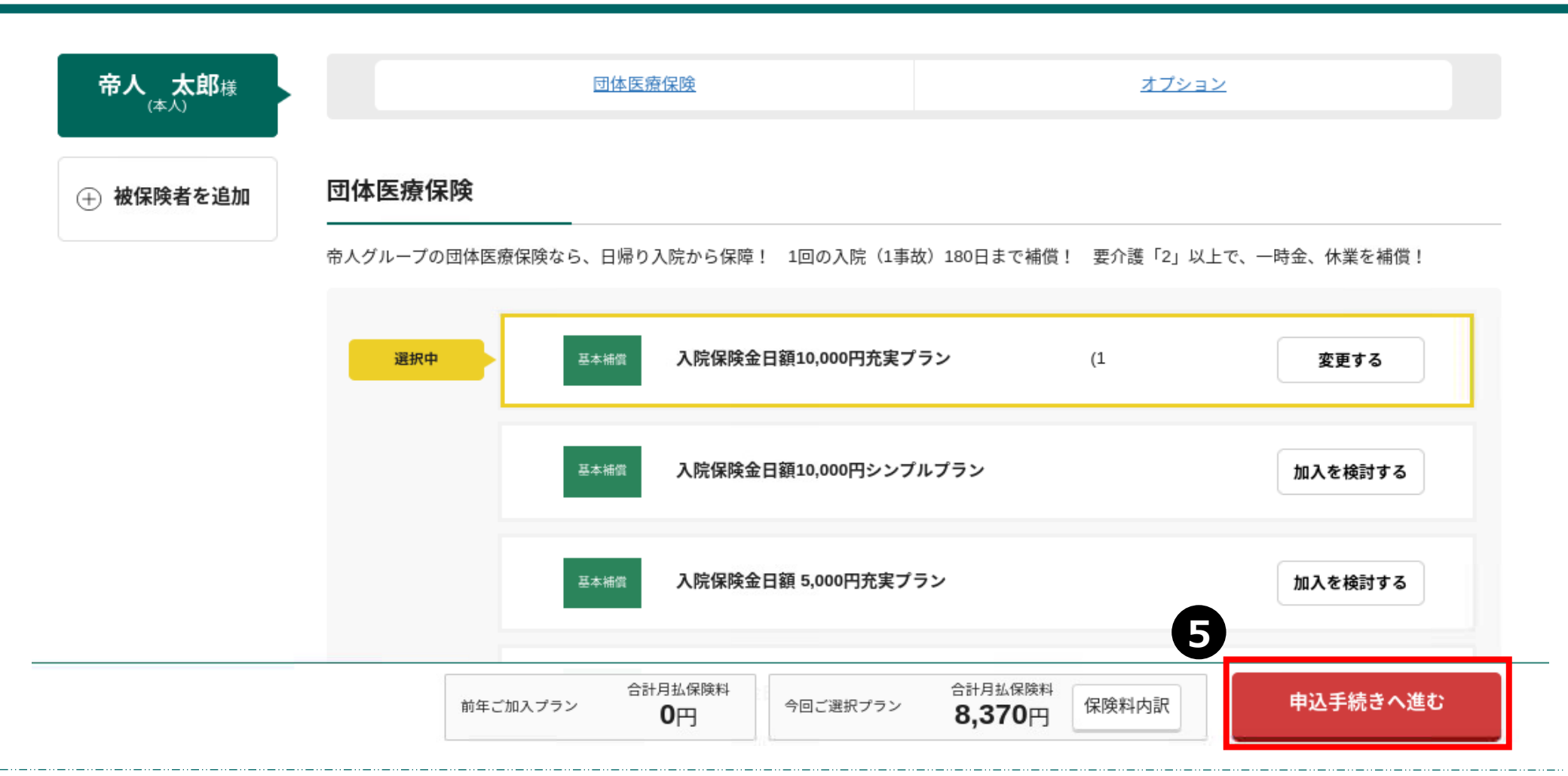

5 「申込手続きへ進む」をクリックします

以降の手続きはP.22「健康状態の告知~加入手続完了」を確認します

# オプション特約の加入手続き方法

## オプション特約の加入手続き方法①

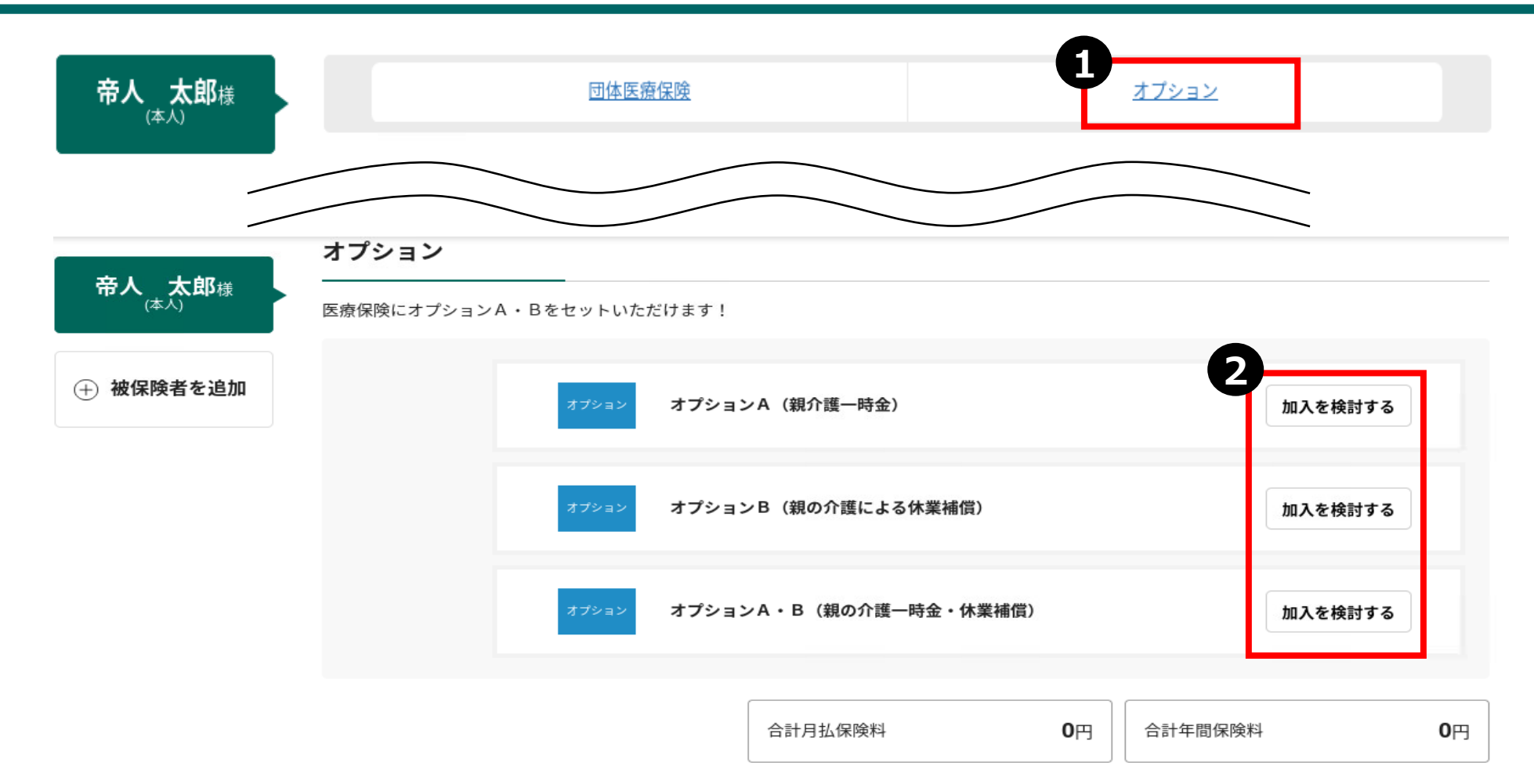

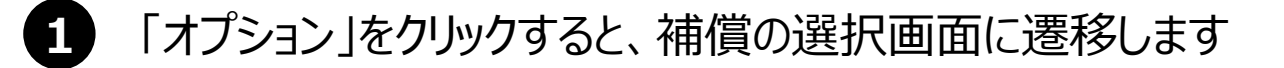

「加入を検討する」をクリックします

## オプション特約の加入手続き方法②

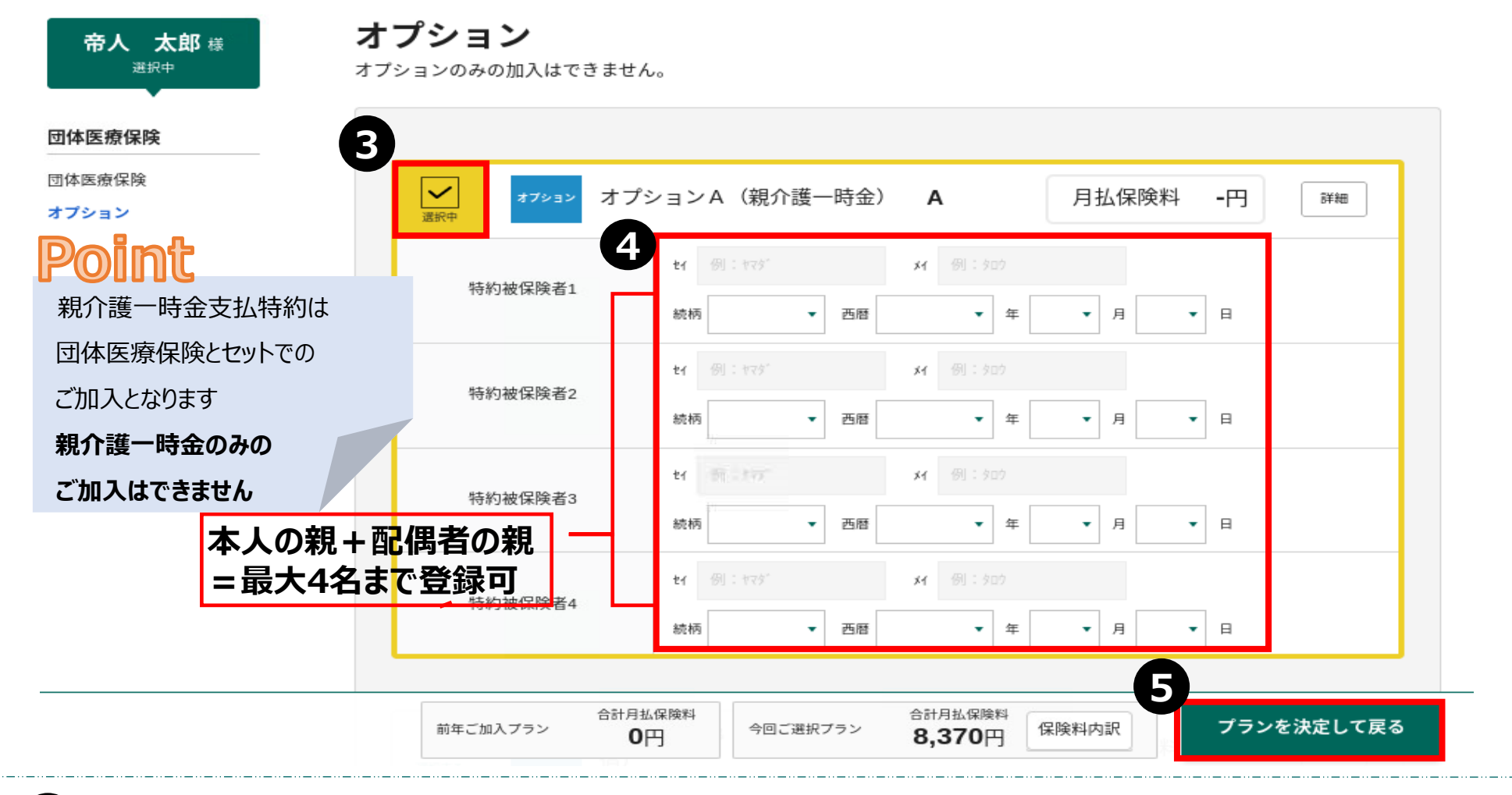

3 ご希望オプションプランの左欄「選択する」をクリックすると 選択中

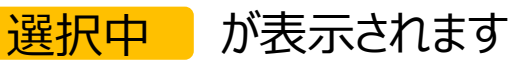

- 親の氏名・続柄・親の生年月日を入力します
- 「プランを決定して戻る」をクリックします

5

以降の手続きは「健康状態の告知~加入手続完了」を確認します

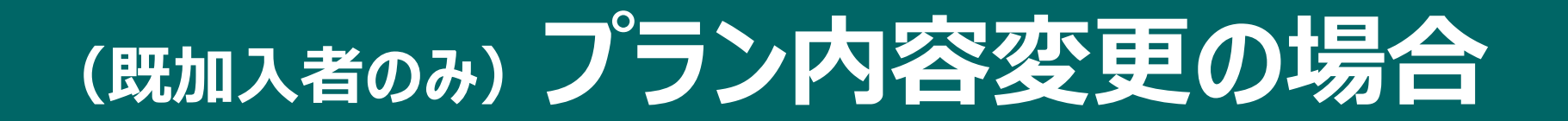

## (既加入者のみ) プラン内容変更の場合①

| 加入状法 | 況一覧                     |                                           |                                |
|------|-------------------------|-------------------------------------------|--------------------------------|
| 昨年度  |                         |                                           |                                |
| 団体   | <b>本医療保険</b>            | 合調                                        | 計年間保険料 69,720円 閉じる             |
|      |                         | <sub>基本相省</sub> 入院保険金日額10,000円充実(1<br>ブラン | 5,810円 月盐                      |
|      |                         | 合計一時払保険料 0円                               | 合計月払保険料 <b>5,810</b> 円         |
| P    | oint                    |                                           | 次年度継続を脱退する方はこちら▶               |
| 昨ご   | 年のご加入内容が記載され<br>確認ください。 | <b>こています。</b>                             | 1<br>合<br>同条件で継続する<br>お手続きはこちら |

1 「お手続きはこちら」をクリックします

## (既加入者のみ) プラン内容変更の場合②

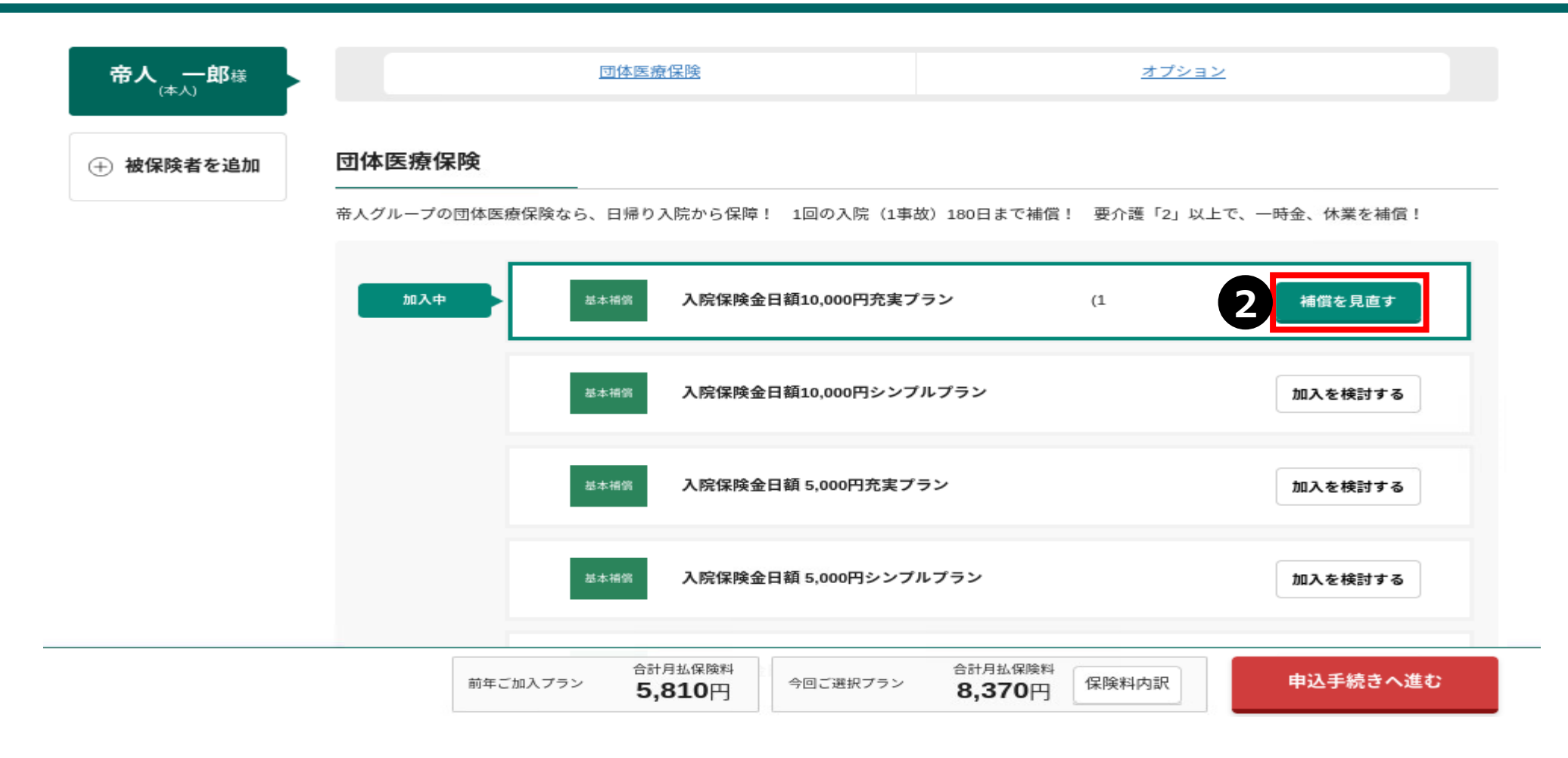

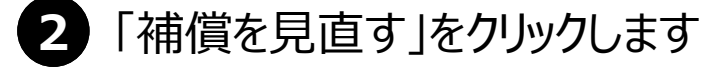

## (既加入者のみ) プラン内容変更の場合③

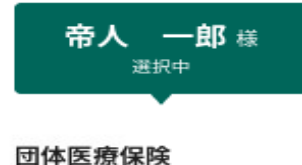

#### 団体医療保険

\_\_\_\_\_

オプション

#### 団体医療保険

充実プランはシンプルプランを充実させました!費用を気にせず治療に専念できるトータルな補償が欲しい方に!

| 加入中      |       |                   |             |                  |                       |                |                 |
|----------|-------|-------------------|-------------|------------------|-----------------------|----------------|-----------------|
| 選択中      | 基本補償  | 入院保険金日<br>ラン      | 額10,000円充実プ | 1                | 月払保険料                 | <b>8,370</b> 円 | F¥細             |
|          |       |                   |             |                  |                       |                |                 |
| <br>選択する | 基本補償  | 入院保険金日<br>ルプラン    | 額10,000円シンプ | 2                | 月払保険料                 | <b>2,920</b> 円 | î¥細             |
|          |       |                   |             | 3                |                       |                |                 |
| <br>選択する | 基本補償  | 入院保険金日<br>ラン      | 額 5,000円充実プ | 3                | 月払保険料                 | <b>4,920</b> 円 | 5¥細             |
|          |       |                   |             |                  |                       |                |                 |
| <br>選択する | 基本補償  | 入院保険金日<br>ルプラン    | 額 5,000円シンプ | 4                | 月払保険料                 | <b>1,460</b> 円 | 詳細              |
|          |       |                   |             |                  |                       | 4              |                 |
| 前年ご加     | 1入プラン | 合計月払保険料<br>5,810円 | 今回ご選択プラン    | 合計月払保険<br>8,370円 | <sup>科</sup><br>保険料内訳 | 2 プラン          | <b>νを決定して戻る</b> |

- 3 「この補償の加入をやめる」ボタンを押すと 選択中 チェックが全て外れます その後、ご希望プランの「選択する」をクリックすると新しいプランで変更申込みへ進みます
  - 「プランを決定して戻る」をクリックします

以降の手続きはP.22「健康状態の告知~加入手続完了」を確認します

# (対象者のみ) 再告知をする場合

## (対象者のみ)再告知をする場合

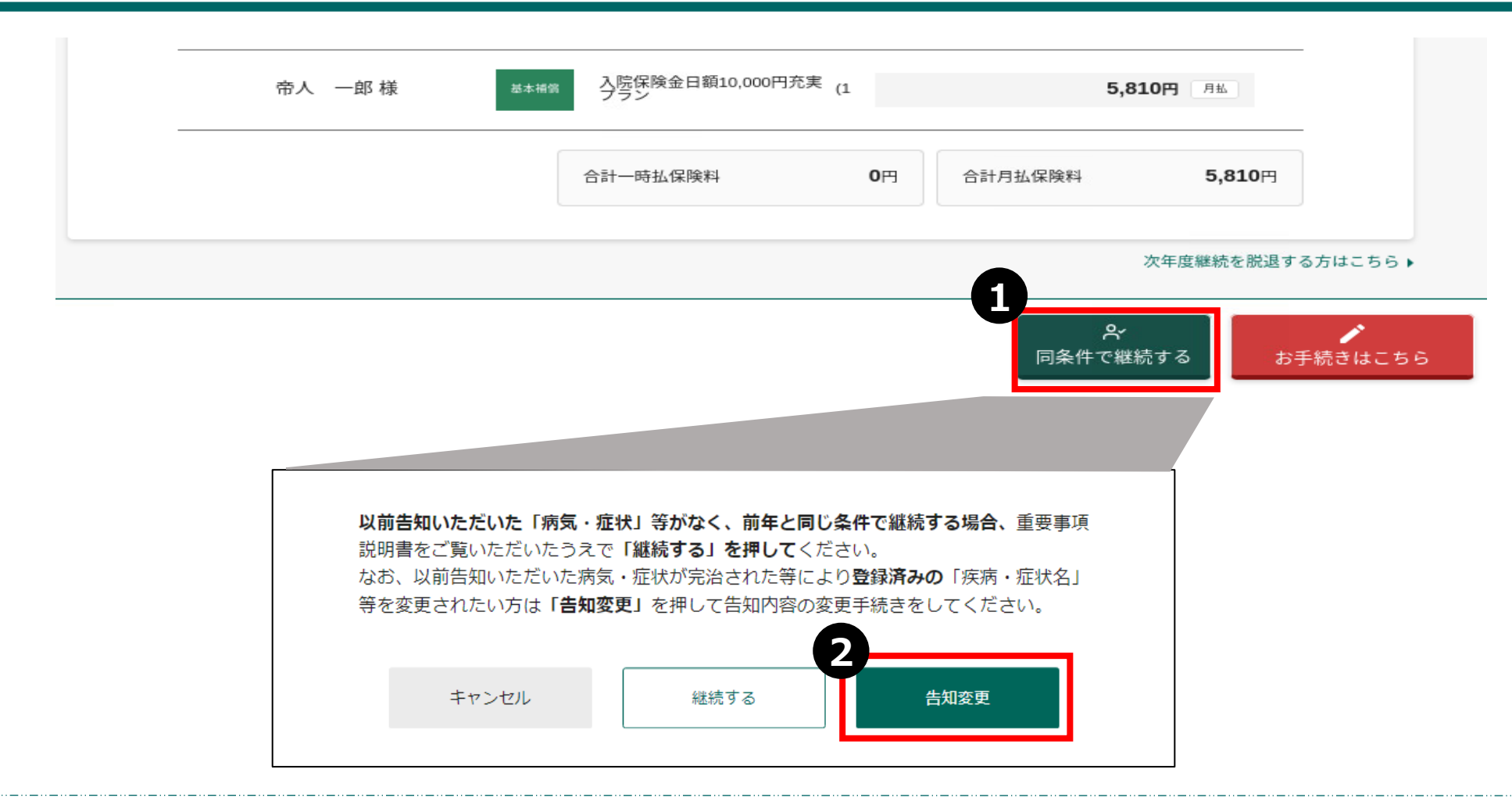

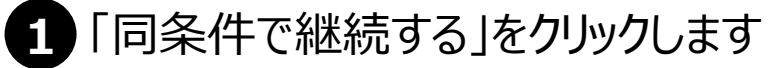

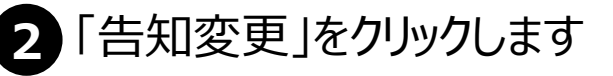

以降の手続きはP.22「健康状態の告知~加入手続完了」を確認します

# 健康状態の告知~加入手続完了

#### <質問1>健康状態に関するご質問

下記の告知質問事項のいずれにも該当しない場合のみ加入いただけます。

|       |       | <br>質問事項の詳細詳細は画面上もしくは                    |
|-------|-------|------------------------------------------|
| 帝人太郎様 | () #U | 「「「「」」」、「「」」、「」」、「」、「」、「」、「」、「」、「」、「」、「」 |

| <質問2>健康状態に関するご質問(親                                              | <b>!</b> 介護)                       |                                   |             |                         |              |
|-----------------------------------------------------------------|------------------------------------|-----------------------------------|-------------|-------------------------|--------------|
| 親介護一時金支払特約の加入を希望する<br>※病気・症状名が判明しない場合は、病<br>●次のいずれかに該当する項目はあります | う方はご回答ください。<br>「気・症状名が判明する。<br>すか。 | <b>たでお引き受けできません。</b>              |             |                         |              |
| ①歩行、寝返り、立ち上がり、入浴、排                                              | せつ、食事および衣類の着                       | 脱のいずれかの行為の際に、他                    | 人の介護が必要である。 |                         |              |
| ②公的介護保険制度において要介護認定                                              | 申請をしたことがある。                        |                                   |             |                         |              |
| ③告知日(ご回答日)より過去2年以内に、                                            | 医師により「 <u>病名・症状</u> -              | - <mark>覧 [POF ]</mark> 記載の病気や症状と | 診断されたことがある。 |                         |              |
|                                                                 | 1                                  |                                   | 74-27-1-1-1 |                         |              |
| パオ1 1709 徳                                                      |                                    |                                   | 唯能万法 对面     | <br>」 別家有 ここに 古 知 が 必 安 | <b>('9</b> ° |

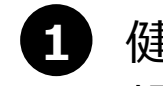

)健康状態 < 質問 1 > について回答をいただきます 親介護一時金の加入を希望される方は、 < 質問 2 > についても回答を入力します

#### ※他の保険契約について

#### 同種の危険を補償する他の保険契約等はありますか。

(注)他の保険会社等における契約を含み、団体契約、生命保険契約、共済契約を含みます。

| 他の保険契約に関する留意事項 | 2                  |
|----------------|--------------------|
| 帝人 太郎 様        | 🔷 他の保険契約等あり 🛛 📀 なし |

#### 保険金請求歴について

| 過去3年以内に病気・ケガまたは事故で保険金(<br>※他の保険会社等への保険金請求を含みます。 | 合計して5万円以上)を請す | <b>求または受領したこ</b> | とがありますか。 |  |
|-------------------------------------------------|---------------|------------------|----------|--|
| 帝人 太郎 様                                         | 🦳 保険金請求歴あり    | 🕑 なし             |          |  |
|                                                 | 前へ戻る          | 8                | 次へ進む     |  |

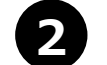

3

他の保険契約・保険金請求歴について「あり・なし」をご選択いただきます ありの場合は他保険の各項目を入力いただきます

## 「次へ進む」をクリックします

### ご加入の手続きをされる方(加入者)テイジン タロウ

| お名前         | 帝人太郎                                                                                                    |
|-------------|----------------------------------------------------------------------------------------------------|
| フリガナ        | テイシニン タロウ                                                                                                    |
| 生年月日        | 1973年09月07日                                                                                                    |
| 性別          | 男性                                                                                                    |
| メールアドレス 🛛 🙋 | <ul> <li>例: abc@aioi.co.jp</li> <li>abc@aioi.co.jp</li> <li>確認用に同じメールアドレスを入力してくださ aioi.co.jp</li> <li>abc@aioi.co.jp</li> <li>abc@aioi.co.jp</li></ul> |
| 社員コード       | <b>5</b> 00001                                                                                                    |
|             | 前へ戻る次へ進む                                                                                                    |

- 4 メールアドレスを入力します
- **5** 社員コードを確認してください。
- 6 「次へ進む」をクリックします

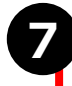

### ご加入内容について

今回加入(または継続)される内容をご確認ください。問題がない場合は、「内容を確定する」ボタンを選択してください。

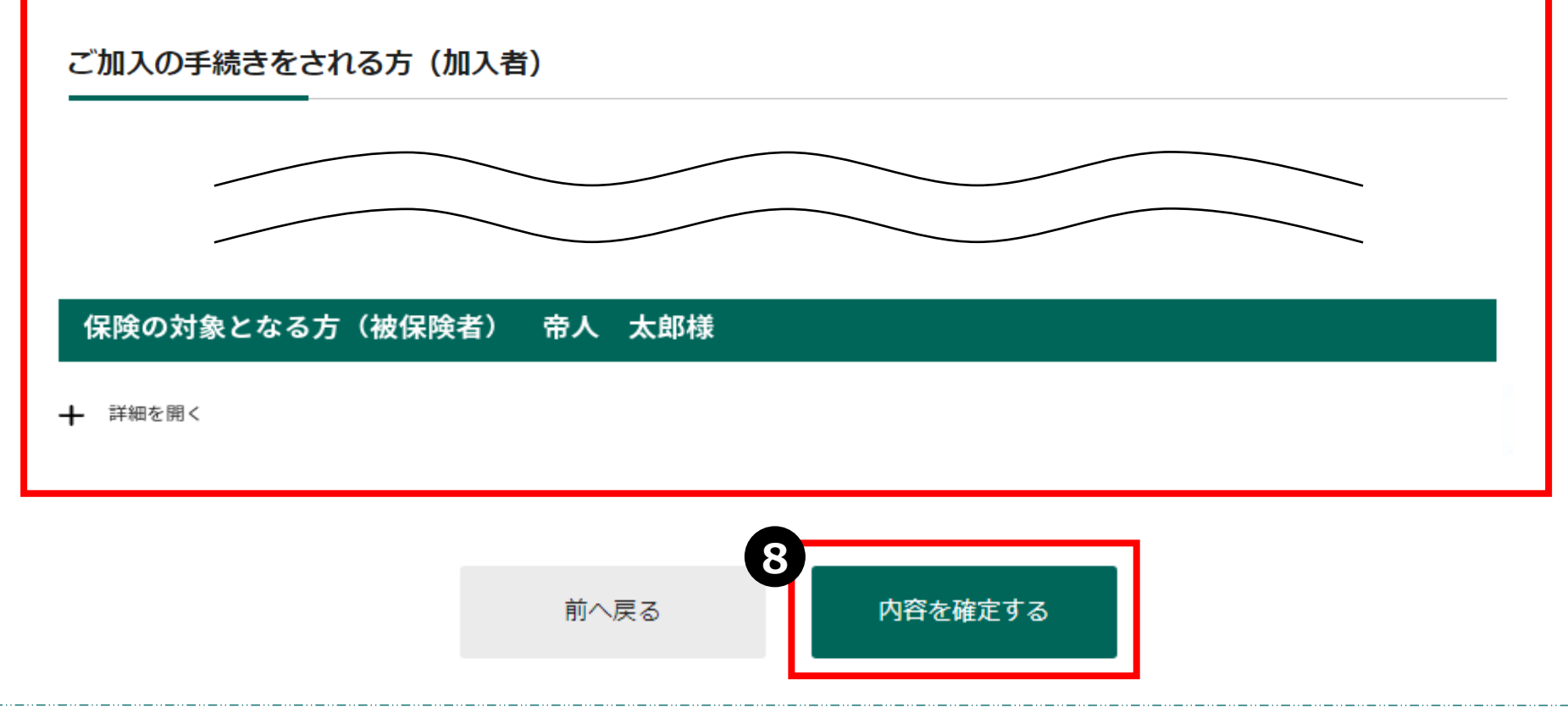

7 ご加入内容をご確認いただきます

### 重要事項説明書のご確認

重要事項説明書を必ず表示してご確認のうえ、ご同意いただける場合は、「加入する」ボタンを押してください。 重要事項説明書はPDFファイルでのご提供となります。「重要事項説明書を表示する」ボタンを押していただき、PDFファイルを保存もしくは印刷して書面を保管され ることをおすすめします。

|   | 重要事項説明書        |  |
|---|----------------|--|
| 9 | ● 重要事項のご説明 POF |  |
|   |                |  |

#### 重要事項説明書のPDFを全て開くことで、加入するボタンを押せる状態になります。

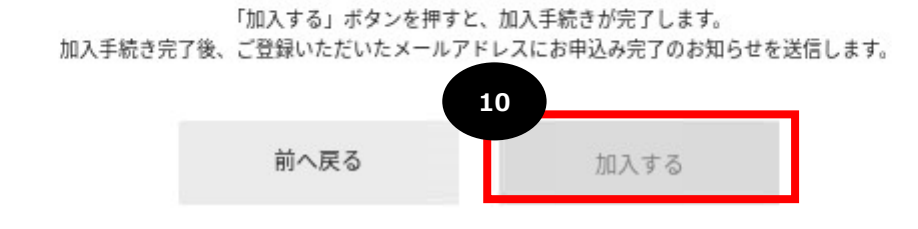

9 「重要事項のご説明」をクリックすると、別ウインドウでPDFが開きます。

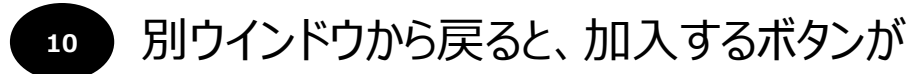

加入する

と活性化されますので、クリックします。

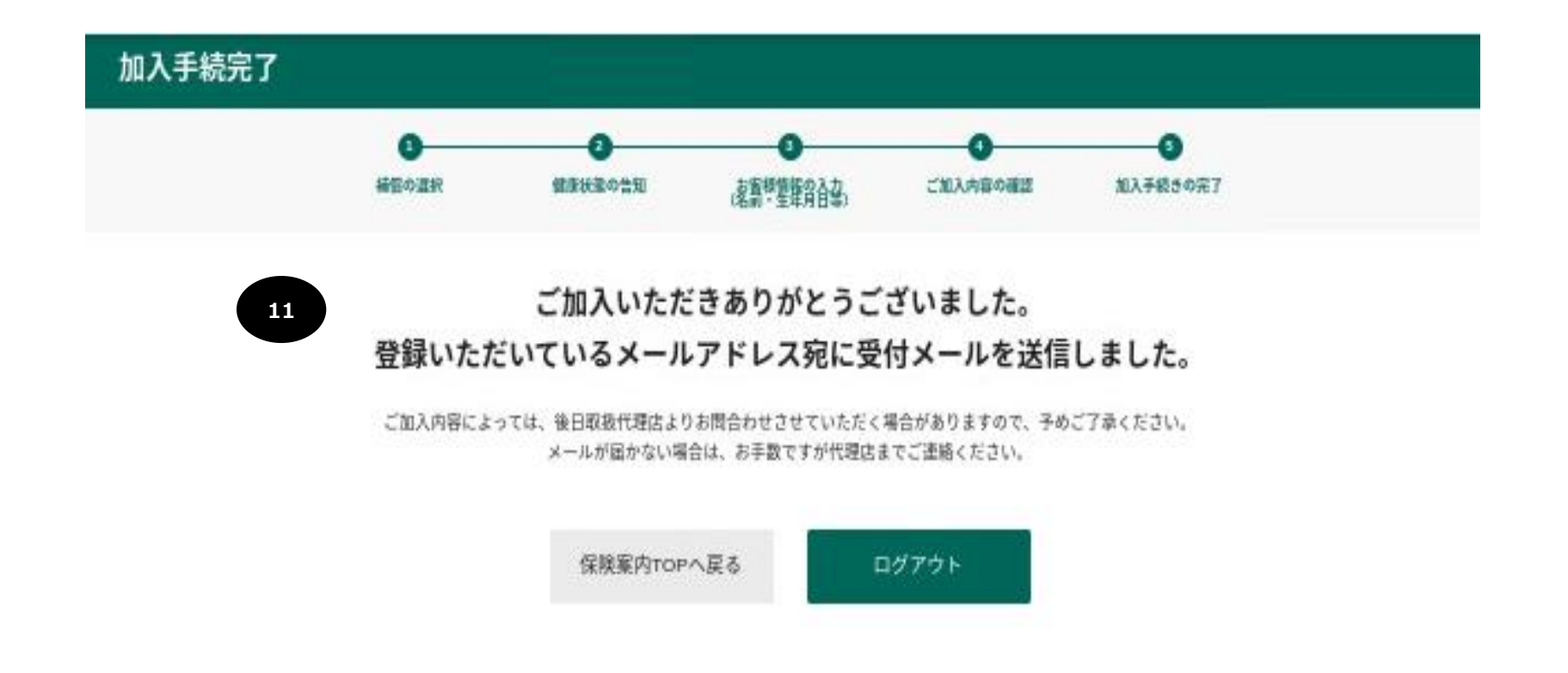

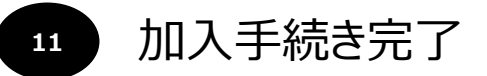

# 全部解約の場合

## 全て解約する(次年度継続を脱退する)場合

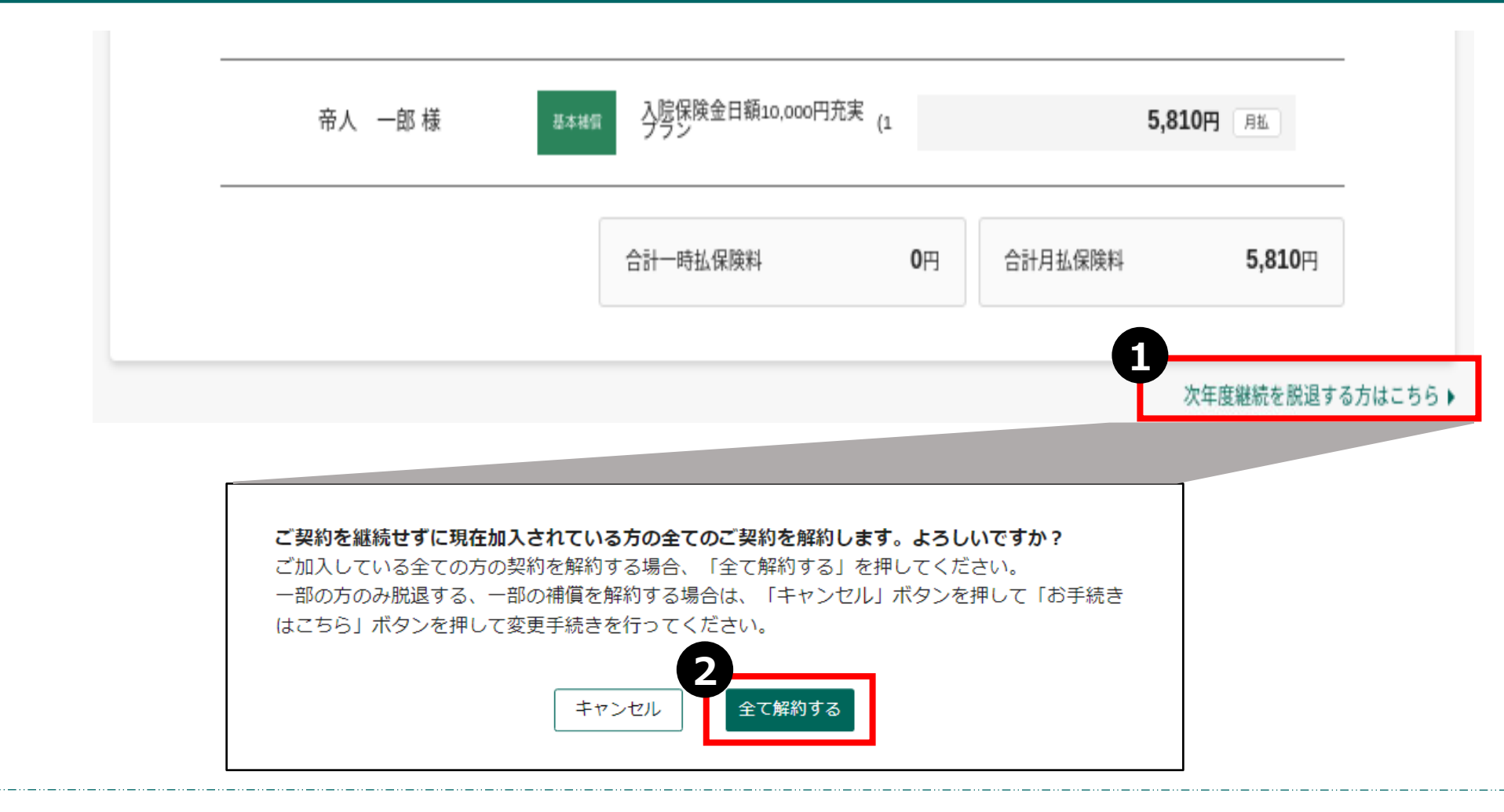

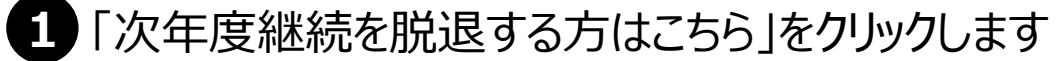

2 「全て解約する」をクリックします

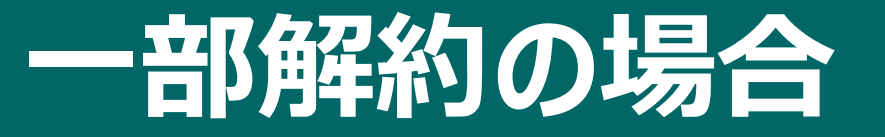

## ・部解約する(被保険者脱退)場合①

### ご希望の補償をお選びください

補償一覧からご希望のプランをお選びください。被保険者ごとに選択ができます。 被保険者を追加する場合は、「被保険者を追加」から追加する被保険者の情報を入力してください ※プランによってご加入に制限がございます。詳しくは、パンフレットをご確認ください。

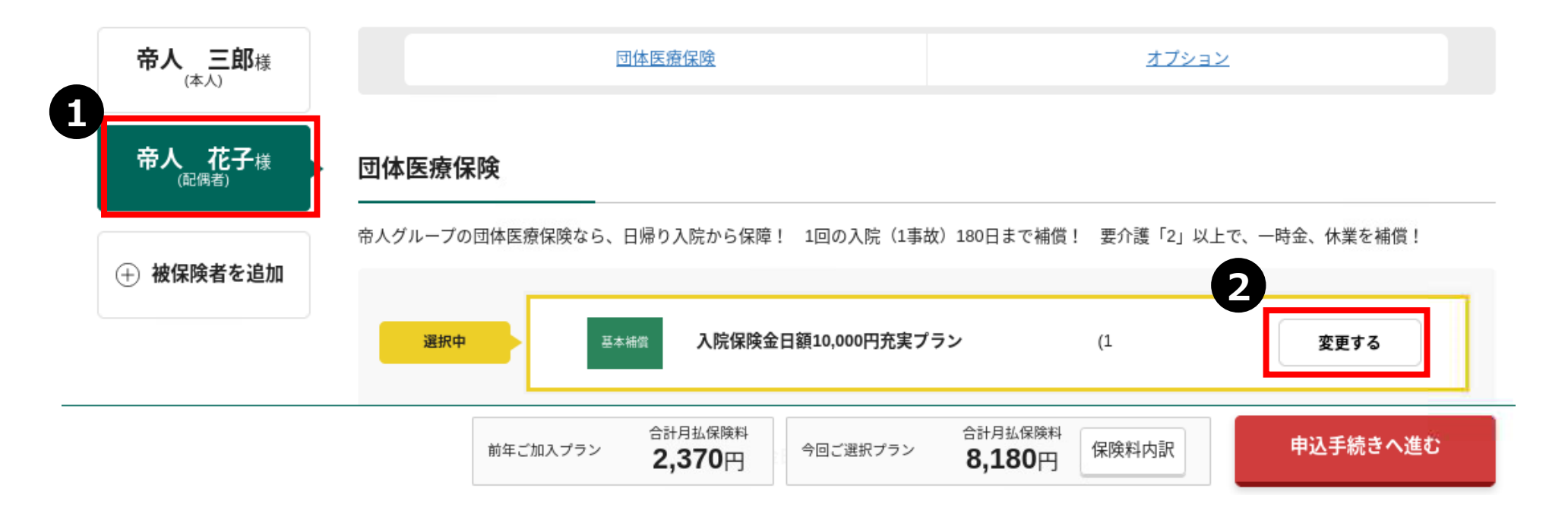

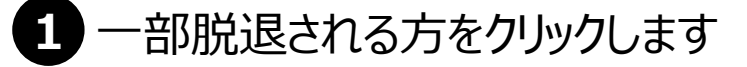

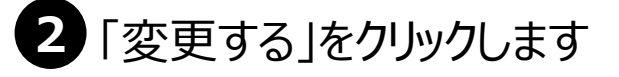

### ご加入内容を選択してください

| 帝人 花子 様<br><sub>選択中</sub> | <b>団体医療保険</b><br>充実プランはシンプルプランを充実させました!費用を気にせず治療に専念できるトータルな補償が欲しい方に!              |
|---------------------------|-----------------------------------------------------------------------------------|
| 団体医療保険                    |                                                                                   |
| 団体医療保険                    | ・<br><sub>選択中</sub> 入院保険金日額10,000円充実プラ 1 月払保険料 4,120円 <sup>詳細</sup>               |
|                           | 基本補償         入院保険金日額10,000円シンプル         2         月払保険料         1,890円         詳細 |
|                           | 4                                                                                 |
|                           | <ul> <li></li></ul>                                                               |

- 3 「選択中」のチェックを外します
- 4 「プランを決定して戻る」をクリックします

## ・部解約する(被保険者脱退)場合③

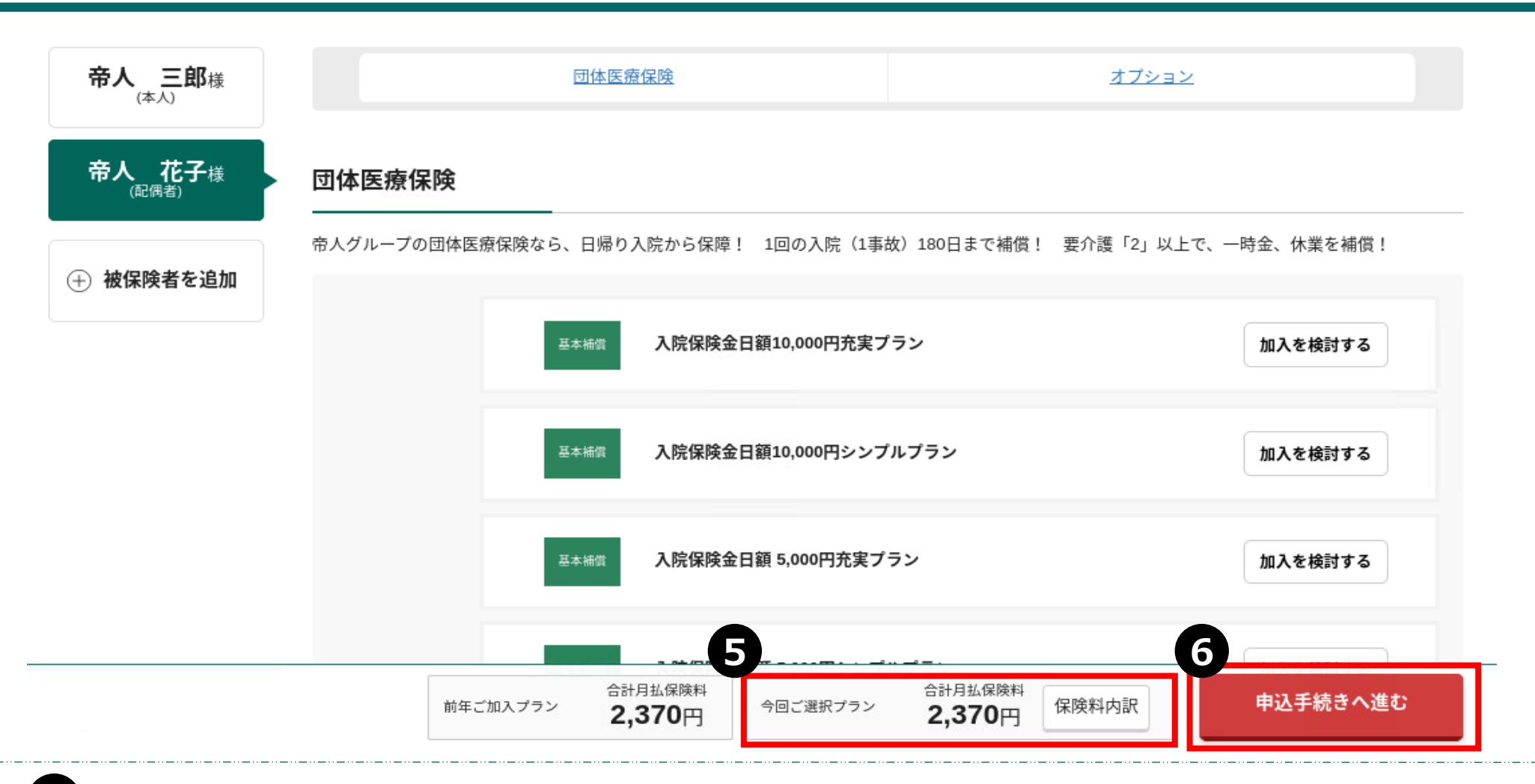

- 5 保険料が変更になったことを確認します
- 6 「申込手続きへ進む」をクリックします

※一部解約する被保険者の方は画面上残った状態です。

以降の手続きはP.22「健康状態の告知~加入手続完了」を確認します

# ログインID・PWを忘れた場合

MS&AD あいおいニッセイ同和損保

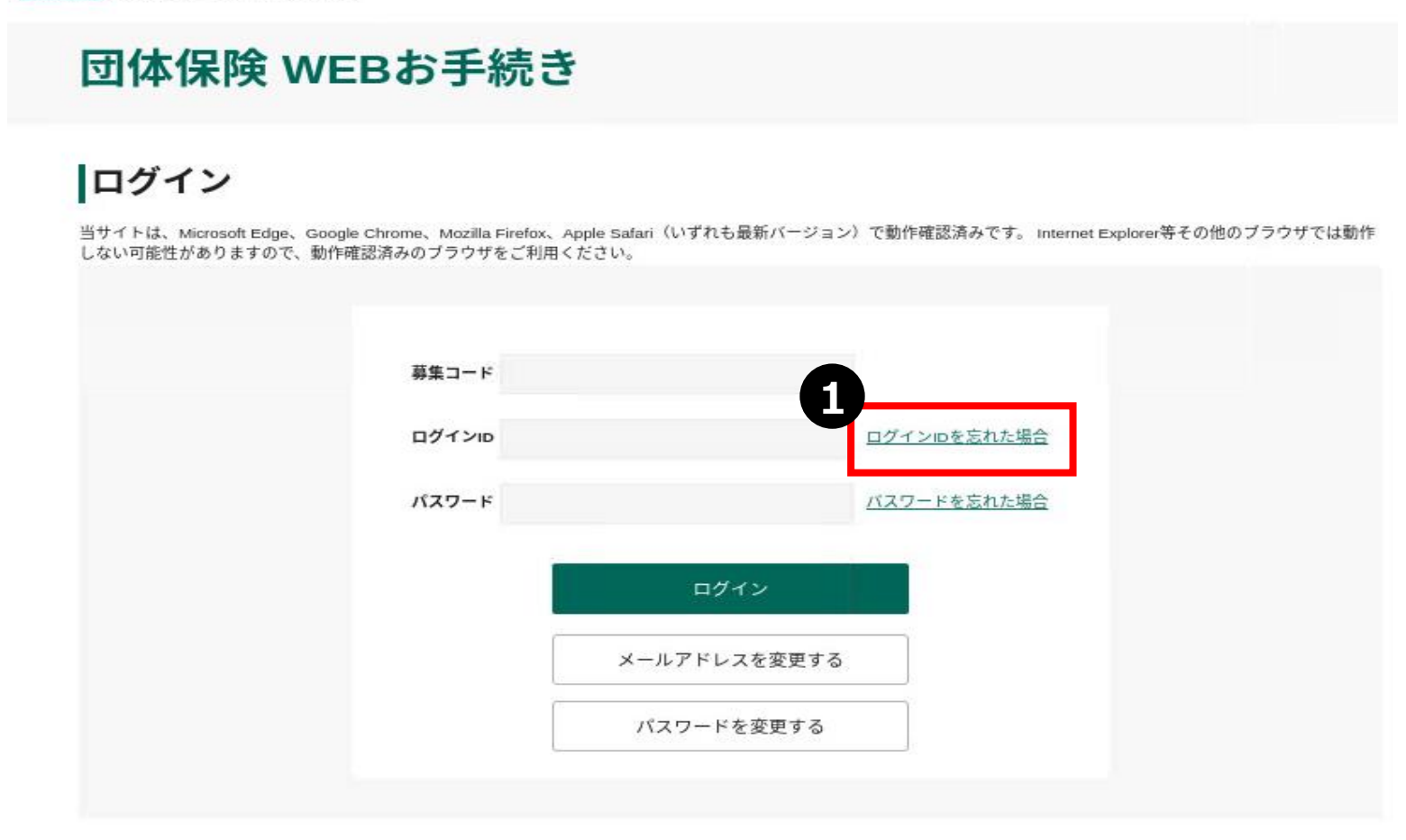

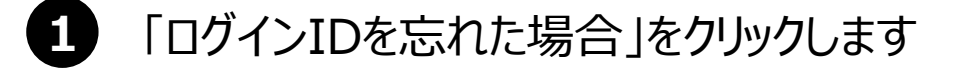

MS&AD あいおいニッセイ同和損保

## 団体保険 WEBお手続き

## ログインID再発行

以下の項目をご入力の上、「再発行する」ボタンを押してください。

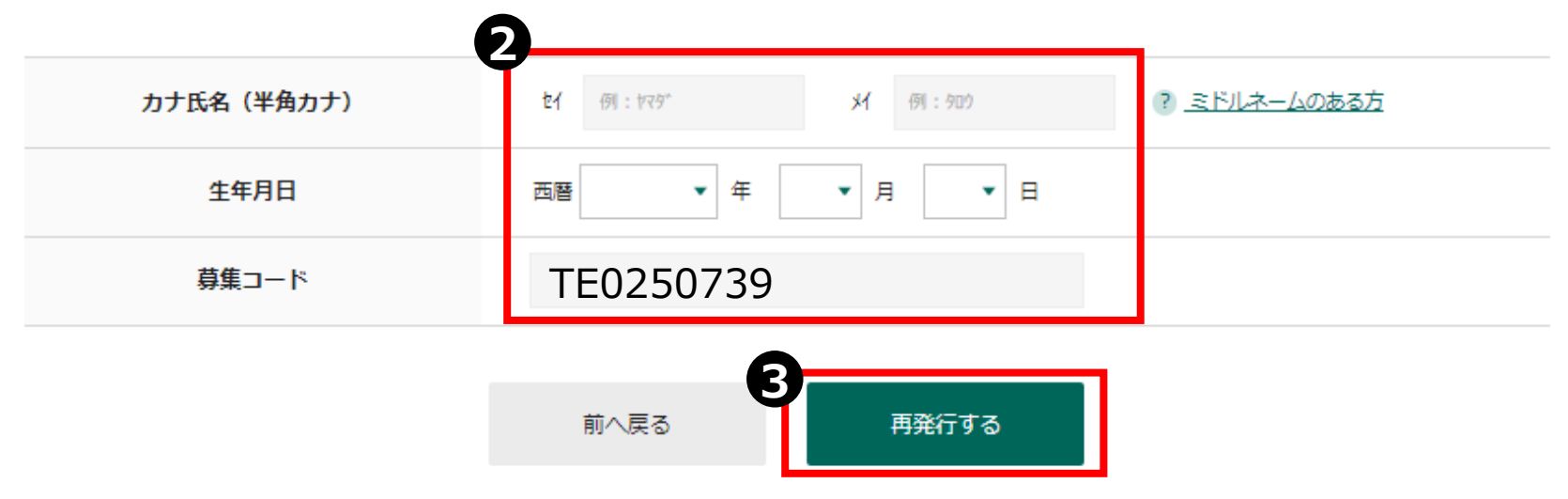

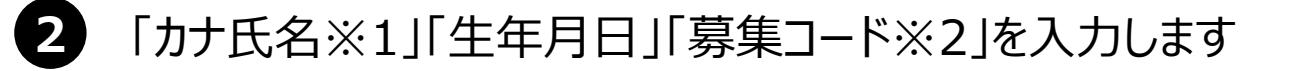

3 「再発行する」をクリックします

※1 カナ氏名は、既に登録されている氏名と完全一致する必要があります。
 エラーとなる場合は、取扱代理店までご連絡ください。
 ※2 募集コード: TE0250739

メールアドレスの登録が完了しました。 再度下記のお申込みサイトへログインをして、お手続きください。 何卒よろしくお願いいたします。

初めてログインされる場合は、必ず下記の URLよりアクセスしてください。 他の URL からはアクセスできません。

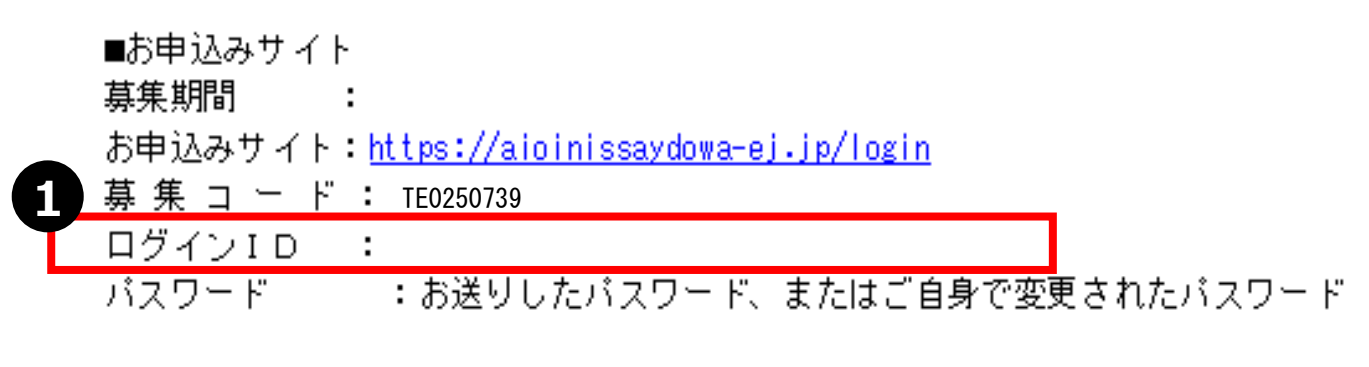

※パスワードをお忘れの場合は、お申込みサイトより再度設定をお願いいたします。

配信されたメールアドレスに新しいログインIDが掲載されています。

3ページ:ログイン方法をご確認ください 新しいログインIDを入力しログインします MS&AD あいおいニッセイ同和損保

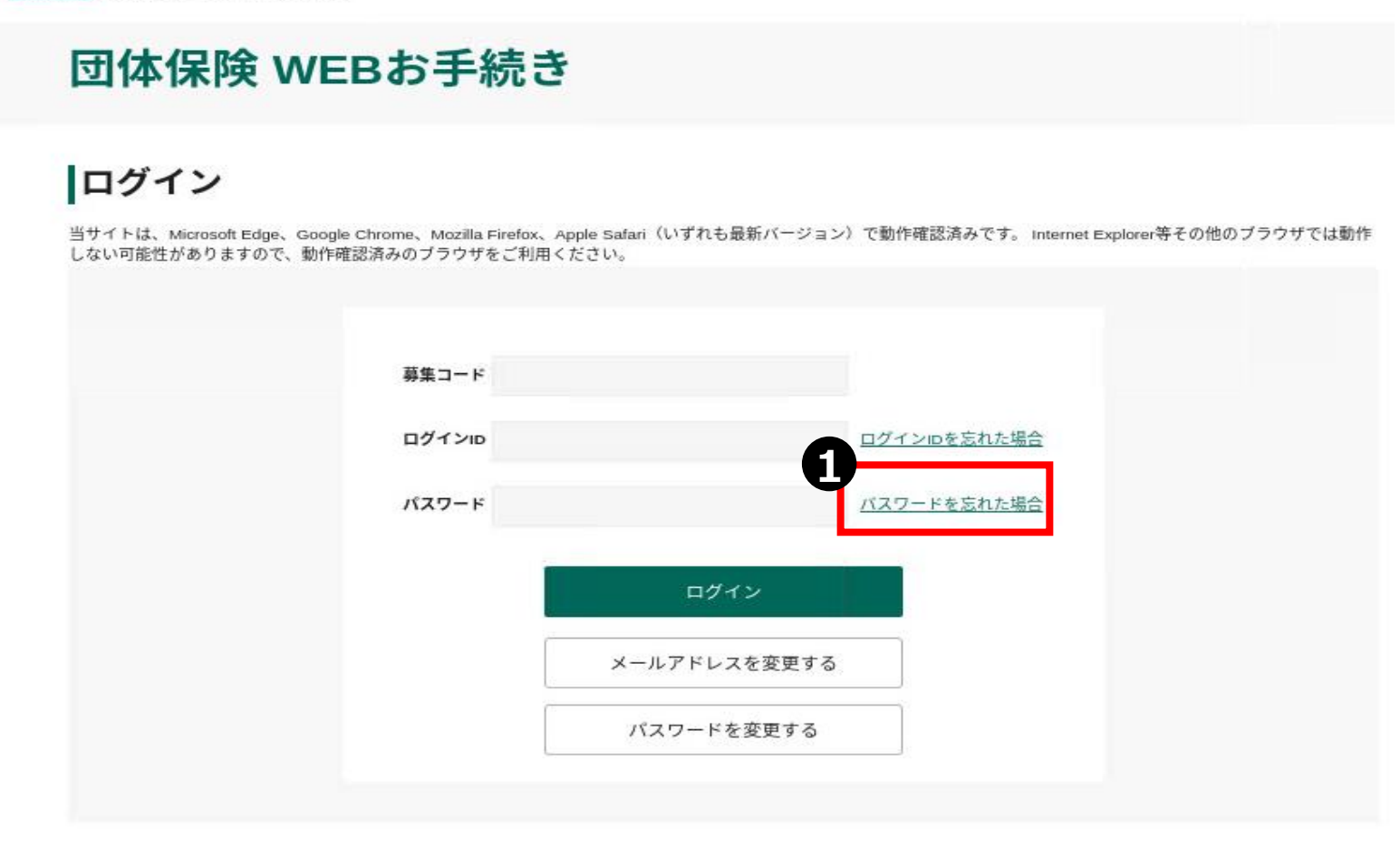

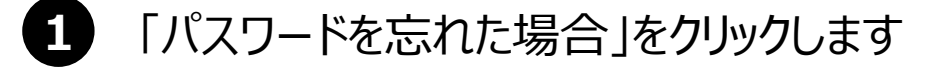

MS&AD あいおいニッセイ同和損保

## 団体保険 WEBお手続き

### パスワード再発行

以下の項目をご入力の上、「再発行する」ボタンを押してください。

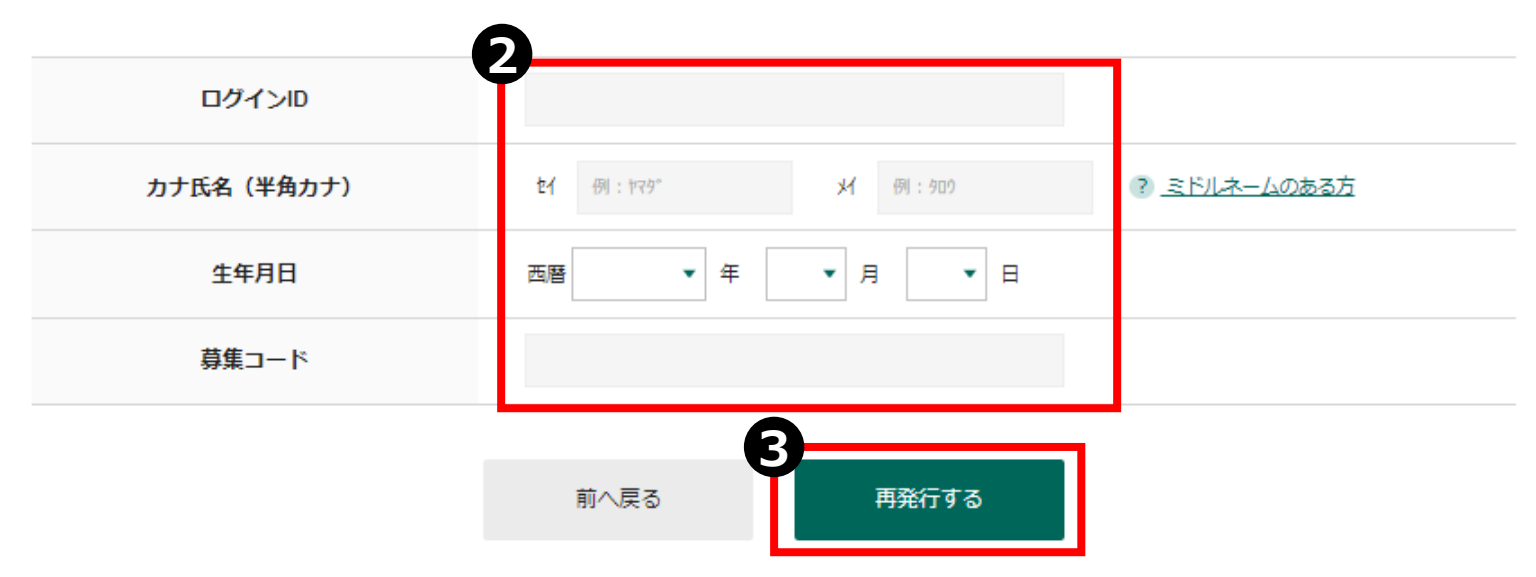

2 「ログインID」「カナ氏名※1」「生年月日」「募集コード※2」を入力します

3 「再発行する」をクリックします

 ※1 カナ氏名は、既に登録されている氏名と完全一致する必要があります。 エラーとなる場合は、取扱代理店までご連絡ください。
 ※2 募集コード: TE0250739 パスワードがリセットされました。 下記お申込みサイトへ新しいパスワードでログインしてください。 何卒よろしくお願いいたします。

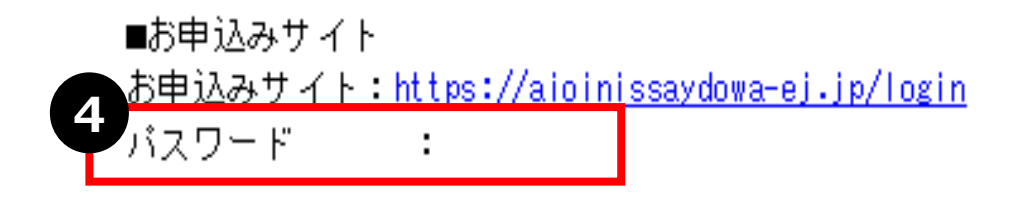

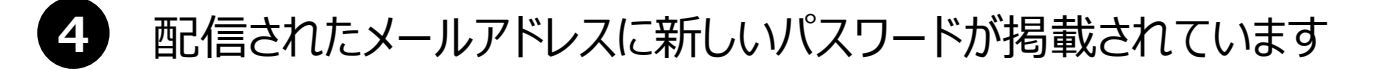

3ページ:ログイン方法をご確認ください 新しいパスワードを入力しログインします